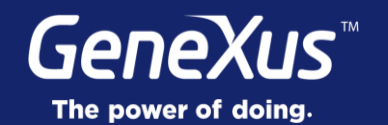

## Controls: Action Groups & Tab Control

User Experience & User Interface

GeneXus° 16

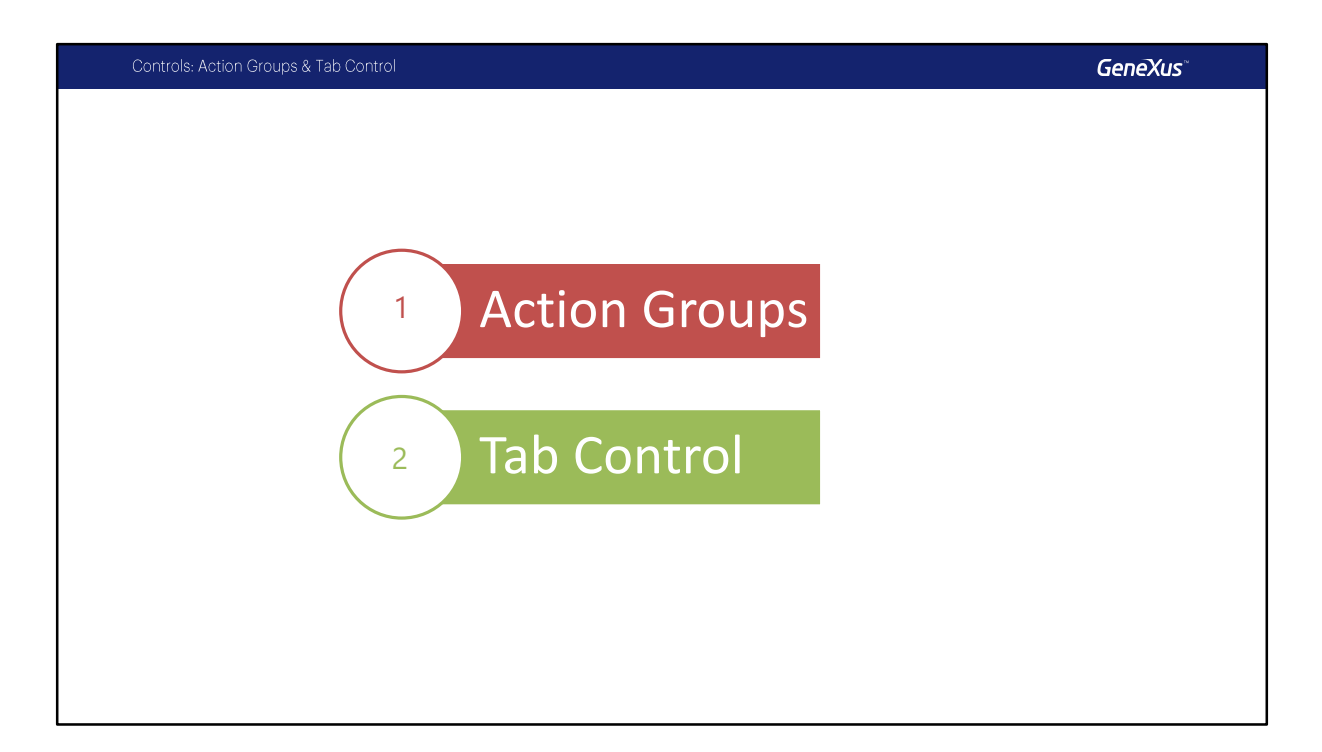

En este video estudiaremos dos controles: Action Groups para agregar acciones en el Action Bar y el Control Tab para organizar los controles en el Layout.

| Controls: Action Groups & Tab Control |                                                                                                    | GeneXus          |
|---------------------------------------|----------------------------------------------------------------------------------------------------|------------------|
| <complex-block></complex-block>       | Layout Rules Events Conditions Variables   • Application Bar Insert Map   •     •     •     •     •     •     •     •     •     •     •     •     •     •     •     •     •     •     •     •     •     •     •     •     •     •        •        • <th>Action<br/>Groups</th> | Action<br>Groups |

Los elementos presentados en la Interfaz de Usuario de una aplicación Mobile son usualmente dirigidos por acciones.

Estas acciones son presentadas al usuario final de diferentes maneras: imágenes, botones, standard action bars, etc.

Un Action Group es un elemento de la UI que es utilizado para agrupar acciones, que pueden ser mostradas dinámicamente en la pantalla. Por defecto todo layout incluye un action group llamado "Application Bar".

En el WorkWith de Restaurants podemos ver aquí la Application Bar, y vemos que aparecen tanto las acciones predeterminadas de Search y Advanced Search, como también la opción de Insert.

Podríamos agregar un botón Map, que llamará a un objeto que pedirá al usuario ingresar el tiempo máximo del que dispone para almorzar, y se le van a mostrar en un mapa, una vez que haya seleccionado ese tiempo máximo, los restaurantes que se comprometen a brindar el servicio en ese tiempo.

Como estos dos botones (el de insert y el de llamar al Map) no entran en la Application Bar, se muestran como un submenú y esto se hace por defecto.

| Controls: Action Groups & Tab Contro | l                                        | GeneXus                                                                                                    | N          |
|--------------------------------------|------------------------------------------|----------------------------------------------------------------------------------------------------|------------|
|                                      |                                          |                                                                                                    |            |
| Adding an Action Bar                 | Layout Rules Events Conditions Variables | Acti<br>Group: MoreActions<br>Control Name MoreActions<br>Caption More Actions<br>Appearance<br>Control Type Bar<br>CLOSEST CHEAPEST | ion<br>ups |
|                                      |                                          |                                                                                                    |            |

Pero podríamos querer cargar otra Action Bar en algún caso.

Por ejemplo una que ofrezca un botón para mostrar los restaurantes más cercanos a la ubicación donde se encuentra el dispositivo, y uno para mostrar los restaurantes más baratos.

Para ello podemos agregar otro Action Group, al que llamamos MoreActions, y en él insertamos dos botones (a los que podríamos eventualmente también asociarles imágenes, para que no salgan textos nada más).

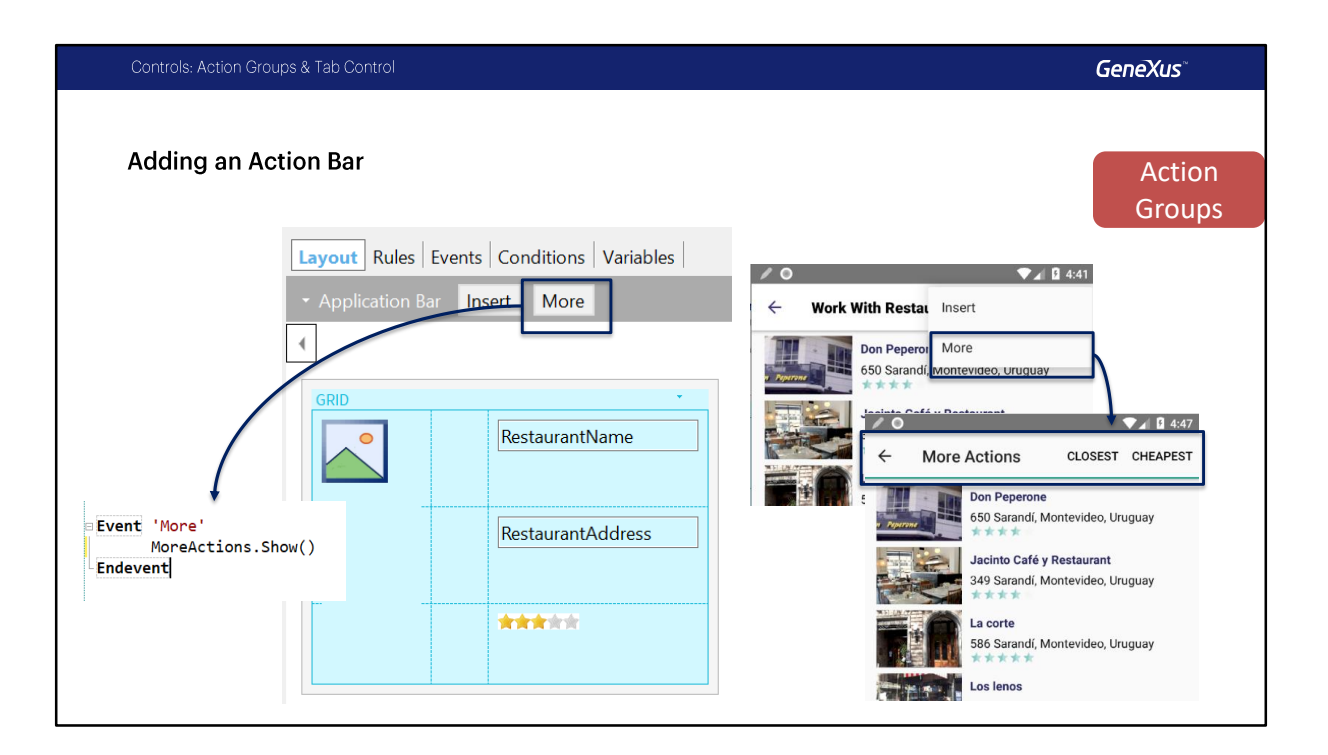

Para mostrar el Action Bar que creamos deberíamos agregar un botón más en la Application Bar, El botón More, en cuyo evento asociado vamos a pedir que se muestre el Action Group MoreActions con el método Show() asociado al control.

Vemos en ejecución que al presionar este botón, se sustituye la Application Bar por la otra barra que creamos.

| Controls: Action Groups & Tab Control | GeneXus                                                                                                    |
|---------------------------------------|----------------------------------------------------------------------------------------------------|
| Adding a Group                        | Action<br>Composition<br>Compositio |

En vez de hacer lo anterior, también podríamos haber insertado un grupo nuevo en el Application Bar directamente y dentro de él podríamos insertar los botones. Y así lo veríamos en ejecución

Al presionar sobre la opción More que es el grupo, se despliega el grupo y nos muestra los botones.

Controls: Action Groups & Tab Control

**Demo: Action Groups** 

Vamos a ver esto que estudiamos en GeneXus.

Trabajaremos sobre el objeto WorkWithDevicesRestaurant en el List. primero veamos en el emulador como se esta mostrando el Action Bar default, con las opciones Search, Advanced Search e Insert.

Vamos a pararnos sobre el Action Bar y con botón derecho vamos a usar la opción Insert Button. Se desplegara un dialogo para indicar el nombre del Evento, vamos a ingresar Map.

Veamos en el emulador, como ya no hay espacio para mostrar las opciones automáticamente se agrego este icono que indica en forma

estándar en Android que existen mas acciones. al presionarlo vemos que aparecen ahora las opciones Insert y Map.

Porque la opción insert ahora se ve como un Texto y no como el icono con el símbolo Mas? esto es porque los iconos se muestran cuando hay espacio en el action bar únicamente.

Volvamos a GeneXus y ahora vamos a pararnos de nuevo sobre el Action Bar y vamos a hacer click sobre la flecha, ahí tendremos las opciones Select Action Group y Add Action Group. vamos a agregar un Action Group, le cambiaremos el nombre, usaremos MoreActions, arreglamos el Caption. ahora agregaremos los botones, en Event Name ponemos CHEAPEST para el primero, bien, insertamos el segundo, ponemos de nombre de evento CLOSEST. Bueno.

Volvamos al Action Bar principal, acá insertamos un nuevo botón, vamos a poner de nombre de Evento More, escribamos bien More así queda prolijo, bien. Vamos a la definición de ese evento y vamos a poner MoreActions.Show(). Ok.

Volvamos al emulador, ahora si nos muestra la barra, y algo que no vimos en la presentación, es que podemos cambiar para que en lugar de un Action Bar se muestre como Sheet, vean como se muestra ahora, esto es como una especie de dialogo, donde aparecen las opciones.

Volvamos al Application Bar default, vamos a quitar el Botón More.

En su lugar vamos a insertar un grupo, bien, lo seleccionamos y vamos a ponerle de Caption "More" nuevamente.

Ahora vamos al grupo, insertamos los botones, primero Closest, ok. Y el segundo, seleccionemos el evento que ya esta creado CHEAPEST.

Vamos a arreglar el Caption para que quede en mayúsculas.

Volvamos al emulador. fíjense que ahora la opción More, tiene una flecha, esto es porque se trata de un grupo y si hacemos click, cambia el desplegable por el que definimos. Vamos a continuar ahora con la presentación.

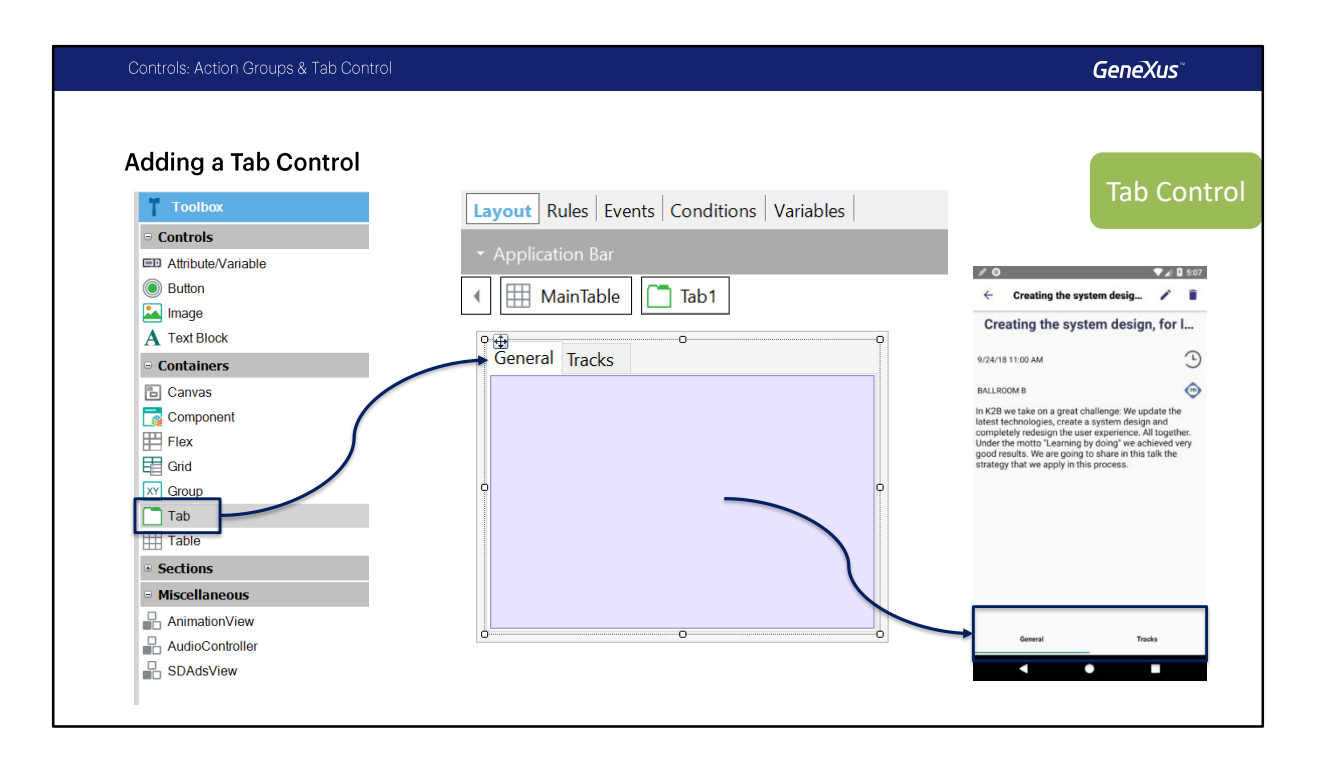

Los Tabs nos permiten organizar la información en Pestañas, alcanza con arrastrarlo desde el Toolbox a cualquier Layout y definir cada solapa, insertando dentro de su pantalla los controles que se deseen.

Recordemos que cuando vimos las guías de Material Design habíamos mencionado que los Tabs debían lucir de una manera determinada. Por ejemplo señalando con un color cuando una solapa está seleccionada; y ese color, lo ideal es que sea utilizado de forma uniforme a lo largo de toda la aplicación. Es decir, siempre que aparezca un Tab control, que aparezca con ese color.

| I: Strip Indicator Colo<br>Creating the system desig 2 507<br>Treating the system design, for I<br>V181100.AM | OT<br>Class: Tab<br>Name<br>Description<br>Transformation<br>Animated<br>Border Style<br>Border Color<br>Border Width | Tab<br>(none)<br>False                                                                                                    |                                                                                                    | ✓ O ← Creating the system                                                                                                    | Tab Cont<br>val 0 616<br>desig / 1                                                                                                    |
|----------------------------------------------------------------------------------------------------|----------------------------------------------------------------------------------------------------|----------------------------------------------------------------------------------------------------|----------------------------------------------------------------------------------------------------|----------------------------------------------------------------------------------------------------|----------------------------------------------------------------------------------------------------|
| Creating the system desig.                                                                                    | Class: Tab Name Description Teansformation Animated Border Style Border Color Border Width                            | Tab<br>(none)<br>False                                                                                                    |                                                                                                    | Creating the system                                                                                                    | Tab Cont<br>desig 🖌 👔                                                                                                    |
| Creating the system design, for I                                                                             | Name<br>Description<br>Transformation<br>Animated<br>Border Style<br>Border Color<br>Border Width                     | Tab<br>(none)<br>False                                                                                                    |                                                                                                    | Creating the system                                                                                                    | Iab Con<br>ab Con<br>desig                                                                                                    |
| Creating the system design, for I                                                                             | Description<br>Transformation<br>Animated<br>Border Style<br>Border Color<br>Border Width                             | (none)<br>False                                                                                                    |                                                                                                    | Creating the system                                                                                                    | ▼⊿ 0 5:18<br>:desig ∕ 🗊                                                                                                    |
| Creating the system design.<br>Treating the system design, for I<br>W181100 AM                                | Transformation<br>Animated<br>Border Style<br>Border Color<br>Border Width                                            | (none)<br>False                                                                                                    |                                                                                                    | Creating the system                                                                                                    | ▼∡ 🛛 5:18<br>desig 🖍 📋                                                                                                    |
| Creating the system desig  Creating the system design, for I                                                  | Animated<br>Border Style<br>Border Color<br>Border Width                                                              | False                                                                                                    |                                                                                                    | <ul> <li>Creating the system</li> </ul>                                                                                                    | desig 🧪 🧻                                                                                                    |
| reating the system design, for I                                                                              | Border Style<br>Border Color<br>Border Width                                                                          |                                                                                                    |                                                                                                    | Oreating the surface                                                                                                    |                                                                                                    |
| 4/18 11:00 AM                                                                                                 | Border Color<br>Border Width                                                                                          |                                                                                                    |                                                                                                    | I reating the system                                                                                                    | design for l                                                                                                    |
| 4/18 11:00 AM                                                                                                 | Border Width                                                                                                    |                                                                                                    |                                                                                                    | oreating the system                                                                                                    | design, for f                                                                                                    |
| 4/18 11:00 AM                                                                                                 |                                                                                                    |                                                                                                    |                                                                                                    | 9/24/18 11:00 AM                                                                                                    |                                                                                                    |
|                                                                                                    | > Border Radius                                                                                                    |                                                                                                    |                                                                                                    |                                                                                                    | Ũ                                                                                                    |
| LROOM B                                                                                                    | > Margin                                                                                                    |                                                                                                    |                                                                                                    | BALLROOM B                                                                                                    | 200                                                                                                    |
| 2B we take on a great challenge: We update the                                                                | Tabs Position                                                                                                    | bottom                                                                                                    |                                                                                                    | In K2B we take on a great challer<br>latest technologies, create a syst                                                                                                    | ige: We update the<br>tem design and                                                                                                    |
| st technologies, create a system design and<br>pletely redesign the user experience. All together.            | Background Color                                                                                                    |                                                                                                    |                                                                                                    | completely redesign the user exp                                                                                                    | perience. All together.                                                                                                    |
| er the motto "Learning by doing" we achieved very<br>d results. We are noing to share in this talk the        | Highlighted Backgroun                                                                                                 | d                                                                                                    |                                                                                                    | good results. We are going to sha                                                                                                    | are in this talk the                                                                                                    |
| tegy that we apply in this process.                                                                           | Background Image                                                                                                    | (none)                                                                                                    |                                                                                                    | strategy that we apply in this pro                                                                                                    | cess.                                                                                                    |
|                                                                                                    | Highlighted Backgroun                                                                                                 | id (none)                                                                                                    |                                                                                                    |                                                                                                    |                                                                                                    |
|                                                                                                    | Elevation                                                                                                    |                                                                                                    |                                                                                                    |                                                                                                    |                                                                                                    |
|                                                                                                    | Tab Strip Background C                                                                                                | #FAFAFA                                                                                                    |                                                                                                    |                                                                                                    |                                                                                                    |
|                                                                                                    | Tab Strip Elevation                                                                                                   |                                                                                                    |                                                                                                    |                                                                                                    |                                                                                                    |
|                                                                                                    | Tab Strip Height                                                                                                    | 50dip                                                                                                    |                                                                                                    |                                                                                                    |                                                                                                    |
|                                                                                                    | Tab Strip Indicator colo                                                                                              | Base                                                                                                    |                                                                                                    |                                                                                                    |                                                                                                    |
|                                                                                                    | Tab Strip Separator Co                                                                                                | le                                                                                                    | × ·                                                                                                    |                                                                                                    |                                                                                                    |
|                                                                                                    | > Padding                                                                                                    |                                                                                                    |                                                                                                    | General                                                                                                    | Tracks                                                                                                    |
| General Tracks                                                                                                | Selected TabPage Class                                                                                                | TabPageSelected                                                                                                    | ×                                                                                                    |                                                                                                    |                                                                                                    |
|                                                                                                    | Unselected TabPage Cla                                                                                                | a TabPageUnselected                                                                                                    |                                                                                                    | •                                                                                                    |                                                                                                    |
| d                                                                                                    | Iresulta: We are going to share in this talk the ergy that we apply in this process.                                  | Inselfa We bee point it's shifty we active we very     regring the background it mage     regring the background it mage     regring the background it mage     Highlighted Background     Elevation     Tab Strip Background     Tab Strip Indicator cole     Iab Strip Indicator cole     Iab Strip Indicator cole     Iab Strip Indicator cole     Sected TabPage Class     Unselected TabPage Class | Insults. We are going to share in a lattered weight     Insults we apply in this process.       Insults. We are going to share in the lattered weight     Insults and the lattered weight       Insults. We are going to share in the lattered weight     Insults and the lattered weight       Insults. We are going to share in the lattered weight     Insults and the lattered weight       Insults. We are going to share in the lattered weight     Insults and the lattered weight       Insults. Strip Insults     Insults and the lattered weight       Insults. Strip Insults     Insults and the lattered weight       Insults. Strip Insults     Insults and the lattered weight       Insults. Strip Insults     Insults and the lattered weight       Insults. Strip Insults     Insults and the lattered weight       Insults. Strip Insults     Insults and the lattered weight       Insults. Strip Insults     Insults and the lattered weight       Insults. Strip Insults. Strip Insults     Insults and the lattered weight       Insults. Strip Insults. Strip Insults. S | Inegrits     We are going to share in this talk the<br>regy that we apply in this process.     Background Image in one       Background Image in one     Highlighted Background (none)       Elevation     Tab Strip Background (none)       Elevation     Tab Strip Background (none)       Tab Strip Background (none)     Background (none)       Virgit Elevation     Sodip       Tab Strip Reparator Col     Base       Virgit Separator Col     Selected TabPage Class       Virgit Background Class     Selected TabPage Class | I medita: You been unity of a shart, we are going to any mighting interest action of the process.     Biodynamic action of the process.     good results: We are going to any strategy in this process.       I medita: You been unity of a shart, we are going to any strategy in this process.     Biodynamic action of the process.     good results: We are going to any strategy in this process.       I medita: You are going to any strategy in this process.     Biodynamic action of the process.     Biodynamic action of the process.     good results: We are going to any strategy in this process.       I model action of the process.     I model action of the process.     I model action of the process.     good results: We are going to any strategy in this process.       I model action of the process.     I model action of the process.     I model action of the process.     good results: We are going to any strategy in this process.       I model action of the process.     I model action of the process.     I model action of the process.     good results: We are going to any strategy in this process.       I model action of the process.     I model action of the process.     I model action of the process.     good results: We are going to any strategy in the process.       I model action of the process.     I model action of the process.     I model action of the process.     good results: We are going to any strategy that we apply in this process.       I model action of the process.     I model action of the process.     I model action of the process.     good results: Note process. <td< td=""></td<> |

Por defecto vemos que el color que aparece en Android es este verde, que vemos aquí; acá estamos en el Detail de una conferencia, y acá veríamos información general de la conferencia, y acá sus tracks.

Entonces, lo que podemos hacer si queremos cambiar ese color es, sabiendo que el tab control va a tener una clase asociada, por defecto es la clase Tab del Theme, podemos ir a la propiedad Tab Strip Indicator Color, y cambiarle el color por el que deseamos que sea el Indicador del Tab seleccionado, y veremos como cambia.

| ntrols: Action Groups       | & Tab Control |   |                                                                |                                                   | GeneXus |
|-----------------------------|---------------|---|----------------------------------------------------------------|---------------------------------------------------|---------|
| b Control: Ta<br>Class: Tab | bs Position   |   | ← Creating the syste                                           | em desig 🖍 🧻                                      | Tab Co  |
| Name                        | Tab           |   | General                                                        | Tracks                                            |         |
| Description                 |               |   | Creating the syste                                             | m design, for I                                   |         |
| Transformation              | (none)        |   |                                                                | 0                                                 |         |
| Animated                    | False         |   | 9/24/18 11:00 AM                                               | 9                                                 |         |
| Border Style                |               | ( | BALLROOM B                                                     | 28                                                |         |
| Border Color                |               |   | In K2B we take on a great cha                                  | llenge: We update the                             |         |
| Border Width                |               |   | latest technologies, create as<br>completely redesign the user | system design and<br>experience. All together.    |         |
| > Border Radius             |               |   | Under the motto "Learning by<br>good results. We are going to  | doing" we achieved very<br>share in this talk the |         |
| Margin                      |               |   | strategy that we apply in this                                 | process.                                          |         |
| Tabs Position               | top           |   |                                                                |                                                   |         |
| Background Color            |               |   |                                                                |                                                   |         |
| Highlighted Background      |               |   |                                                                |                                                   |         |
| Background Image            | (none)        |   |                                                                |                                                   |         |
| Highlighted Background      | (none)        |   |                                                                |                                                   |         |
| Elevation                   |               |   |                                                                |                                                   |         |
| Tab Strip Background C      | #FAFAFA       |   | < ●                                                            |                                                   |         |
| Tab Strip Elevation         |               |   |                                                                |                                                   |         |

Otra posibilidad es cambiar por ejemplo si los Tabs aparecen arriba en la pantalla (este es el valor default) o aparecen abajo (como lo estamos usando nosotros), este cambio también se realiza en la clase del Tab en la propiedad Tabs Position, que tiene dos valores, Bottom y Top.

Al cambiarlo a Top veremos la aplicación de esta manera

Controls: Action Groups & Tab Control

**Demo: Tab Control** 

Vamos a ver esto de nuevo en GeneXus.

Fíjense como se están mostrando los Tabs, estamos parados en el detalle de un Speaker. Abramos el Theme (Gx28Android4) y vamos a la clase Tab.

Aquí tenemos Tabs Positions, pero primero cambiemos el Tab Strip Indicator Color, vamos a usar el color "Base", fíjense que ya cambió, podemos usar "TrackColor001" y ahí cambia a ese celeste, dejemos el color Default.

Veamos Tabs Position, en Top, automáticamente aparecen arriba y podemos cambiarlo a Bottom de vuelta. Perfecto.

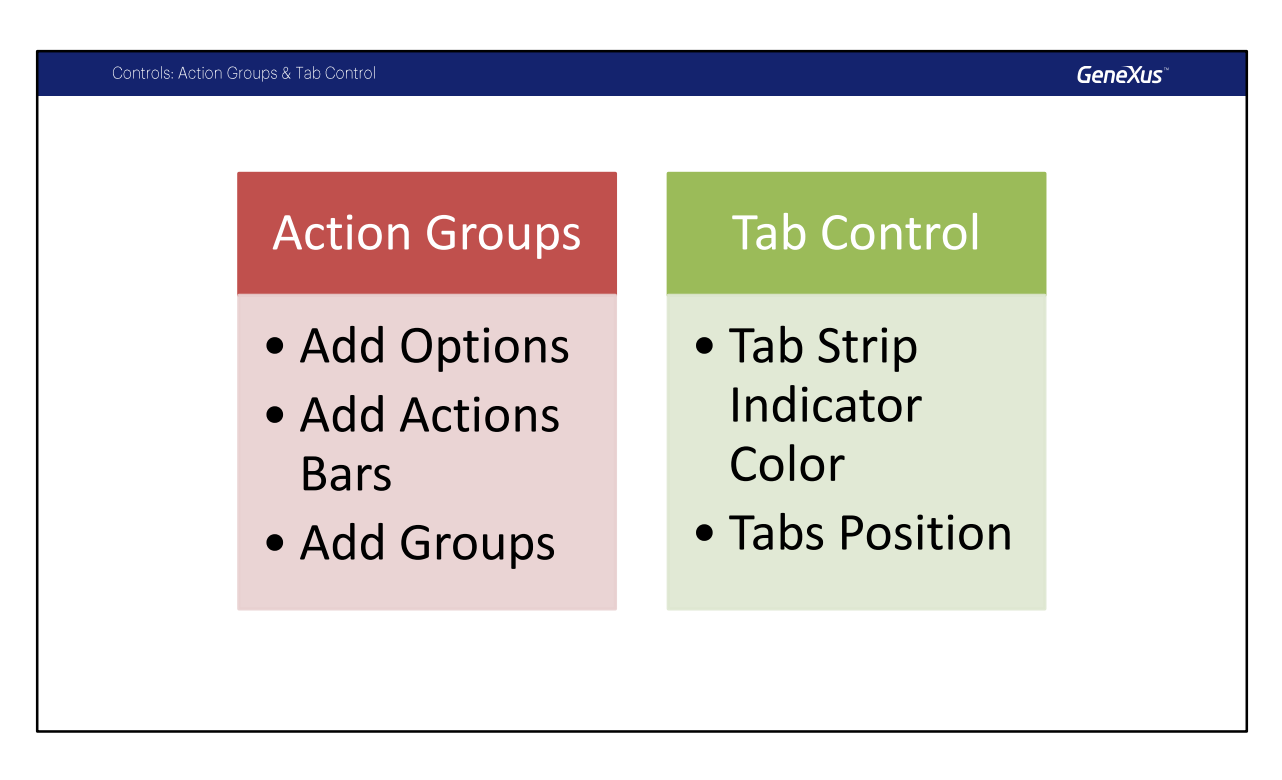

Repasemos lo que vimos.

Vimos los Action Groups, agregamos opciones al Application Bar, agregamos Actions Bar adicionales, y vimos como agregar Grupos con controles adentro. Sobre el Tab Control, vimos como se puede personalizar la clase, específicamente el Tab Strip Indicator Color y la posición usando Tabs Position.

## GeneXus

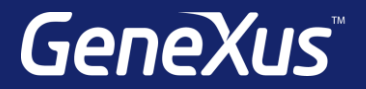

Videos

Documentation Certificactions training.genexus.com wiki.genexus.com training.genexus.com/certifications